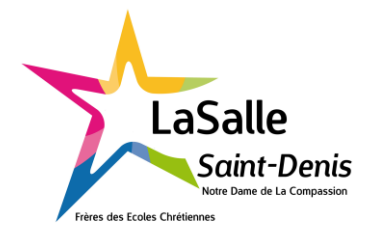

Procédure Click & Collect – Ecole Directe

Précommander votre repas à l'avance pour éviter les files d'attente et gagner du temps lors de votre passage à la cafétéria.

Se connecter sur le site Ecole Directe ou via l'application mobile sur le compte famille ou le compte élève

- Vous avez jusqu'à 3h avant le créneau pour précommander votre repas
  - Ex : vous avez jusqu'à 10h20 pour commander sur le créneau entre 12h50 et 13h20

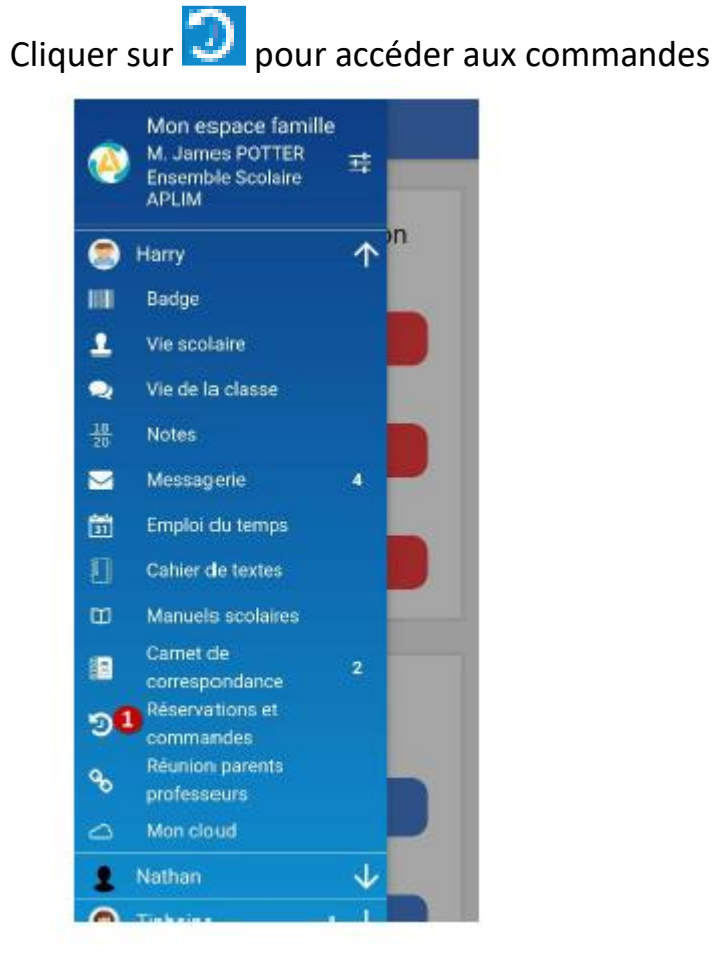

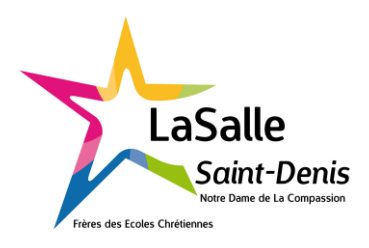

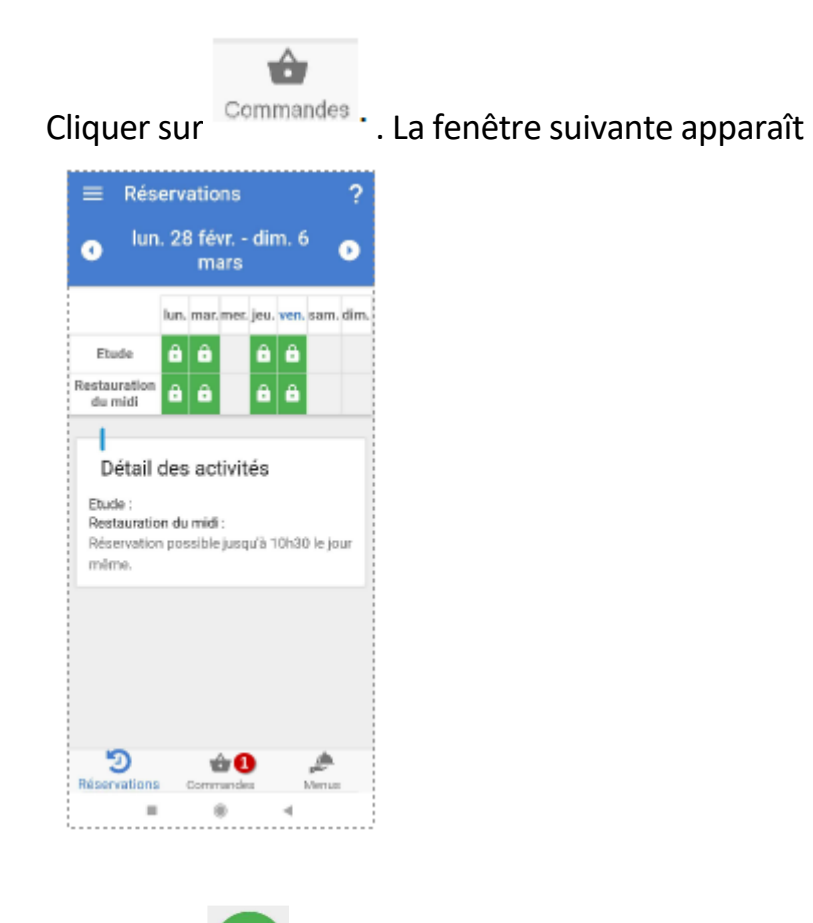

cliquer sur et afin de créer une commande.

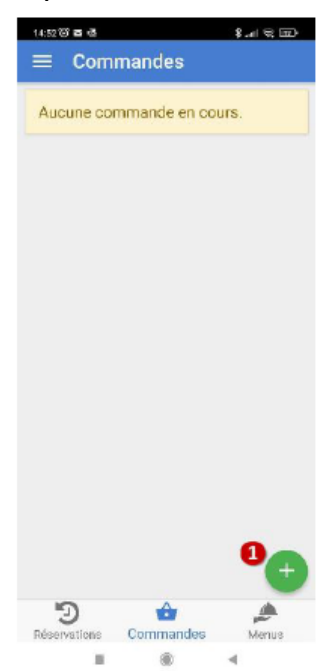

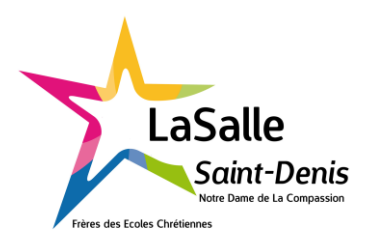

Etape 1 : Cliquer sur « Choisir le point de passage » et choisir « cafeteria »

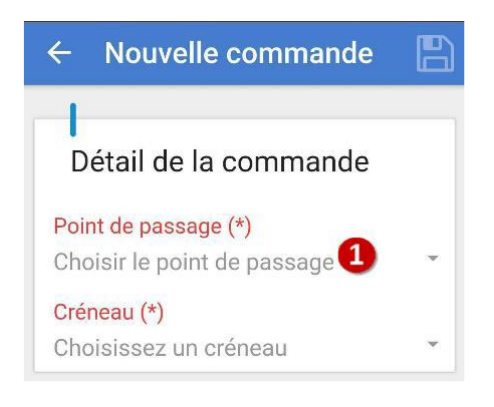

### Etape 2 : Cliquer sur « Saisir le Jour ».

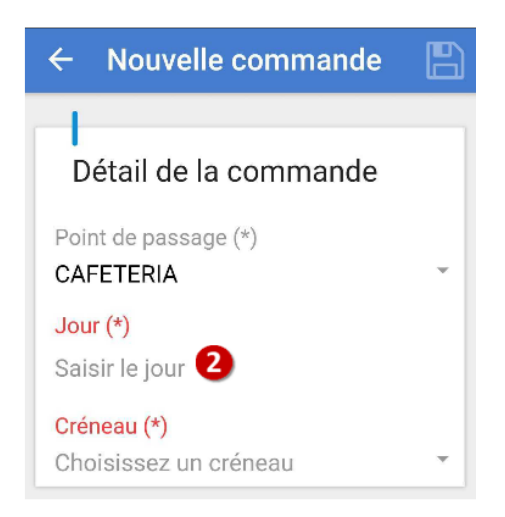

# Etape 3 : Cliquer sur « Choisissez un créneau ».

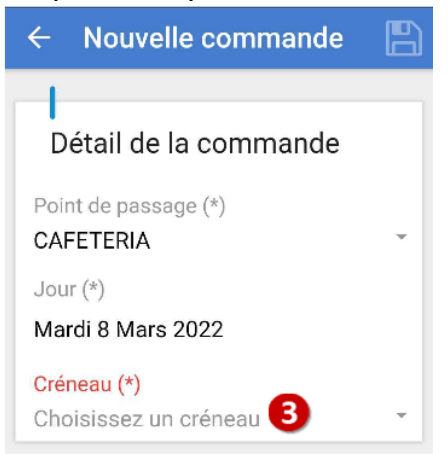

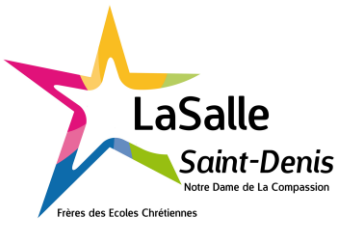

Etape 4 : Cliquer sur pour sélectionné une catégorie. La fenêtre suivante s'ouvre.

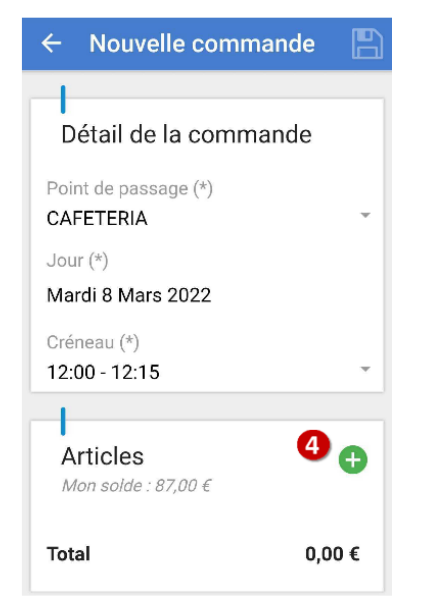

Etape 5 : Cliquer sur la catégorie que vous souhaitez commander.

| <ul> <li>← Catégories</li> </ul> | i -      |
|----------------------------------|----------|
| Entrées                          | Plats 5  |
| Desserts                         | Boissons |
| Menu                             |          |

Etape 6 : Cliquer sur le <sup>+</sup> à côté de l'article que vous souhaitez commander.

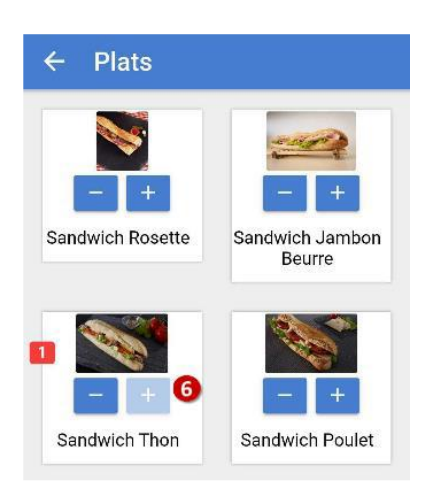

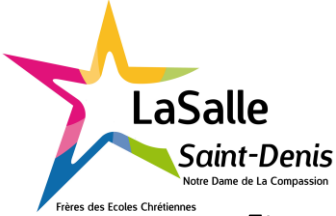

Etape 7 : Cliquer sur Bour enregistrer la commande. Vous recevez un email de confirmation de votre commande.

| $\leftarrow$ Nouvelle commande <b>7</b> |  |  |  |  |
|-----------------------------------------|--|--|--|--|
| _                                       |  |  |  |  |
| Détail de la commande                   |  |  |  |  |
| Point de passage (*)                    |  |  |  |  |
| CAFETERIA                               |  |  |  |  |
| Jour (*)                                |  |  |  |  |
| Mardi 8 Mars 2022                       |  |  |  |  |
| Créneau (*)                             |  |  |  |  |
| 12:00 - 12:15                           |  |  |  |  |
| -                                       |  |  |  |  |
| Articles 🔒                              |  |  |  |  |
| Mon solde : 87,00 €                     |  |  |  |  |
| Sandwich Thon                           |  |  |  |  |
| 5,00 €                                  |  |  |  |  |
| Quantite : 1                            |  |  |  |  |
|                                         |  |  |  |  |
| Total 5,00 €                            |  |  |  |  |

EcoleDirecte

Ceci est un message automatique, merci de ne pas répondre.

Bonjour,

Nous avons bien enregistré votre commande nº **210322-1** sur EcoleDirecte à destination de notre établissement. Celle-ci sera prise en charge par nos services prochainement.

| Récapitulatif de votre commande     |                  |      |      |            |  |
|-------------------------------------|------------------|------|------|------------|--|
| Date de récupération                | Point de passage | Pour |      |            |  |
| lundi 21 mars 2022<br>12:30 - 12:45 | CAFETERIA        |      | BROW | /N Lavande |  |
| Arti                                | icles            | Prix | Qté  | Sous-total |  |
| Menu Complet                        |                  |      |      |            |  |
| Salade composée                     |                  | 76   | 1    | 76         |  |
| Flan pätissier                      |                  | 76   | 1    | 76         |  |
| Pâtes Carbonara                     |                  |      |      |            |  |
|                                     |                  |      |      | 7€         |  |

Les tarifs des articles peuvent varier en fonction du régime scolaire et des réservations aux jours de restauration sur EcoleDirecte

Pour visualiser ou modifier votre commande, merci de vous connecter avec vos identifiants sur le site Site Familles / Elèves

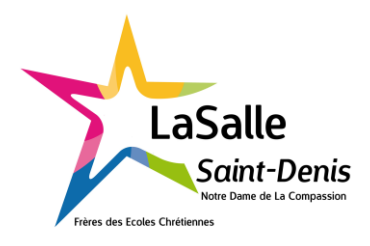

## Rechargement du porte-monnaie depuis le compte famille

Le compte de l'élève devra être créditeur pour accéder à la cafétéria. Aucun crédit ne sera accepter.

Aller sur l'onglet « paiement en ligne »

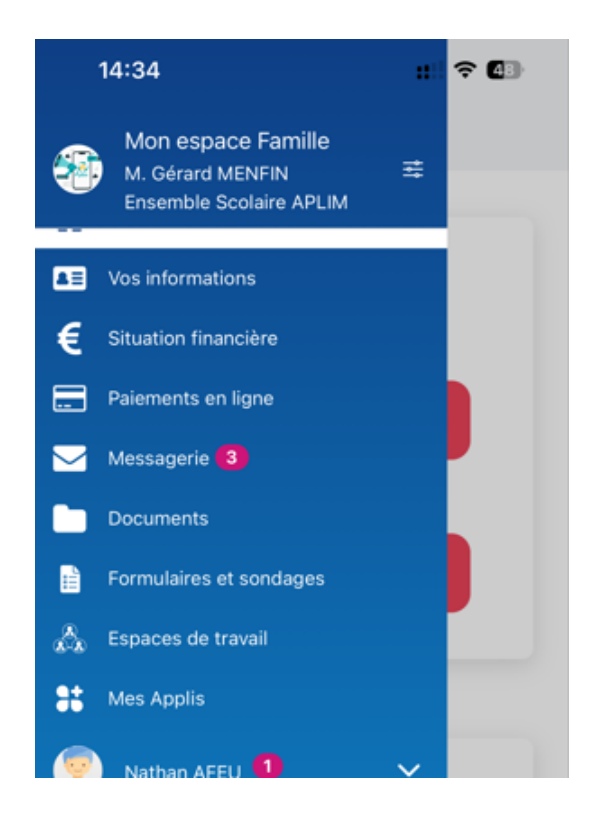

Cliquer sur

Ë

de la cafétéria

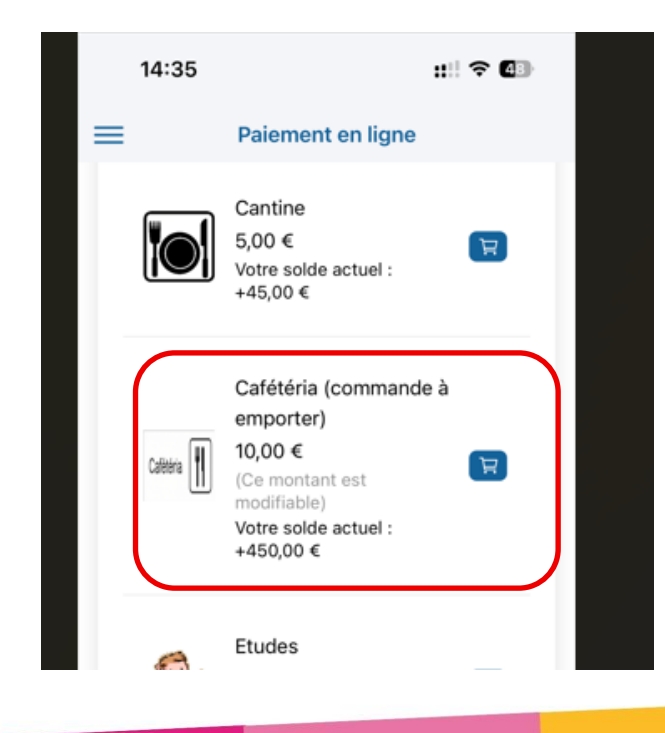

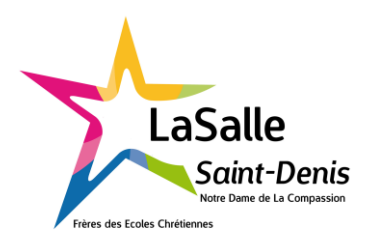

### Saisir le montant souhaité à créditer

| <                                                     | Mon panier                                                                                         |            |  |  |  |  |  |
|-------------------------------------------------------|----------------------------------------------------------------------------------------------------|------------|--|--|--|--|--|
| Cafétéria (o<br>Pierre<br>Vous pouvez<br>cliquant des | Cafétéria (commande à emporter)<br>Pierre<br>Vous pouvez modifier le montant en<br>cliquant dessus |            |  |  |  |  |  |
| Montant                                               | Quantité                                                                                           | Sous-total |  |  |  |  |  |
| 50                                                    | 1                                                                                                  | 50,00 €    |  |  |  |  |  |
| Total                                                 |                                                                                                    | 50,00 €    |  |  |  |  |  |
|                                                       | Payer                                                                                              |            |  |  |  |  |  |
|                                                       | _                                                                                                  |            |  |  |  |  |  |

### Valider le paiement

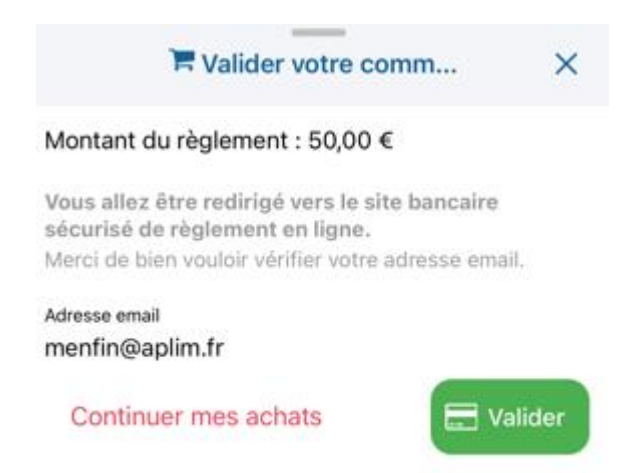

Il faut attendre environ 24h avant que le compte soit créditer. Vous pouvez aller dans l'espace commande et commencer la pré-réservation.

Bon appétit